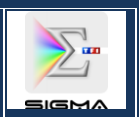

# <u>Périmètre</u>

Le suivi des opérations d'import concerne la société Téléshopping. Une opération d'import correspond à l'achat d'un nombre spécifique de marchandises à l'import, comme par exemple, l'achat de 1000 « Tarte réussite » en Chine.

Chaque opération est associée à une lettre de crédit qui lui est propre. Le prix de revient d'une opération d'import comprend :

- l'achat de la marchandise en prix FOB,
- la commission GMC,
- les droits de douane.

- les divers contrôles qualité,
- le fret maritime,

Une opération d'import suit plusieurs étapes :

- La commande : ouverture d'une lettre de crédit pour commander et payer la marchandise auprès du fournisseur international, comptabilisation d'une commission d'ouverture, préparation de la commande dans l'usine (ex : en Chine), comptabilisation des charges liées aux contrôle qualité, frais de notices...
- L'embarquement de la marchandise : au moment de l'embarquement, les charges liées aux opérations d'import sont réceptionnées (hormis, les charges liées au contrôle qualité, notices, etc., qui ont été réceptionnées au moment de la commande). Téléshopping devient propriétaire de la marchandise.
- La livraison de la marchandise chez Daher (entrepôt de Téléshopping). L'entrée en stock chez Daher est réalisée dans l'outil Generix.

A chaque arrêté comptable, suivant l'état d'avancement de l'opération d'import, des écritures de charge ou de stock devront mouvementer les comptes comptables correspondant.

# **Principes**

Le suivi des opérations d'import est réalisé à travers l'objet analytique « **Ordre interne** » : l'OI représente alors l'opération d'import pour la marchandise commandée **pour l'ensemble des quantités**.

# Type d'ordre

O010 – Opérations d'import

# Statut de l'ordre

- ECP (En cours) : Ce statut correspond à l'étape *Commande* de l'opération.
- EMB (Embarqué) : Ce statut correspond à l'étape Embarquement de la marchandise.
- LIV (Livré) : Ce statut correspond à l'étape *Livraison de la marchandise* chez Daher.

# En fonction du statut de l'OI, des traitements comptables automatiques seront opérés.

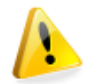

A chaque changement de statut de Le traitement permettra des constatations en CCA, des entrées en stock et des sorties de stock.

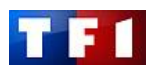

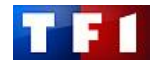

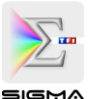

# **PUBLICS CONCERNES**

| Publics                                | Commentaires |
|----------------------------------------|--------------|
| □ Opérationnels,                       |              |
| □ Acheteurs,                           |              |
| □ Approbateurs,                        |              |
| Gestionnaires, contrôleurs financiers, |              |
| 🗹 Comptables, trésoriers,              |              |
| Administrateur.                        |              |

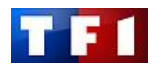

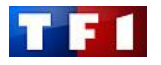

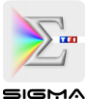

# SIGNALETIQUE UTILISEE

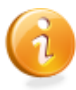

Information complémentaire

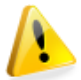

Information essentielle : message de la Direction ou des experts métiers

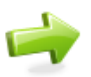

Renvoi : renvoi à une autre fiche ou à une procédure spécifique dans la fiche

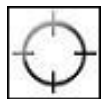

Précision requise

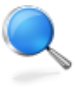

Spécificité métier : règle de gestion ou précision spécifique métier

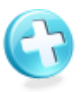

# Astuce

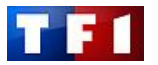

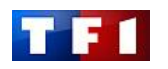

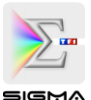

# Sommaire

| I. Pro  | cessus et rôles                                                                      | 5  |
|---------|--------------------------------------------------------------------------------------|----|
| II. Cré | ation d'un ordre interne                                                             | 5  |
| III. Co | nsultation d'un ordre interne                                                        | 6  |
| IV. En  | registrements des coûts (Imputation sur OI)                                          | 9  |
| А.      | Imputation OI par la saisie d'une DA                                                 | 9  |
| В.      | Imputation OI par la saisie d'une OD                                                 |    |
| V. Tra  | itements de l'OI au statut « ECP » : Reclassement et traitements comptables associés | 11 |
| А.      | Ecritures après imputation sur l'Ol                                                  |    |
| В.      | Ecritures automatiques de reclassement des opérations d'import                       |    |
| VI. M   | odification de l'OI au statut « EMB » et traitements comptables associés             |    |
| А.      | Modification du statut de l'OI                                                       |    |
| В.      | Ecritures automatiques de fin de mois                                                |    |
| VII. M  | odification de l'OI au statut « LIV » et traitements comptables associés             |    |
| А.      | Modification du statut de l'OI                                                       |    |
| В.      | Ecritures automatiques de fin de mois                                                |    |
| VIII. C | lôture de l'OI                                                                       |    |
| IX. Re  | porting                                                                              |    |
| А.      | Consulter et afficher les coûts réels constatés sur l'OI                             |    |
| В.      | Consulter et afficher les engagements sur l'OI                                       |    |
| С.      | Consulter et afficher les comptes généraux                                           |    |

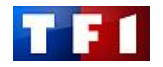

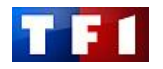

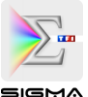

# I. Processus et rôles

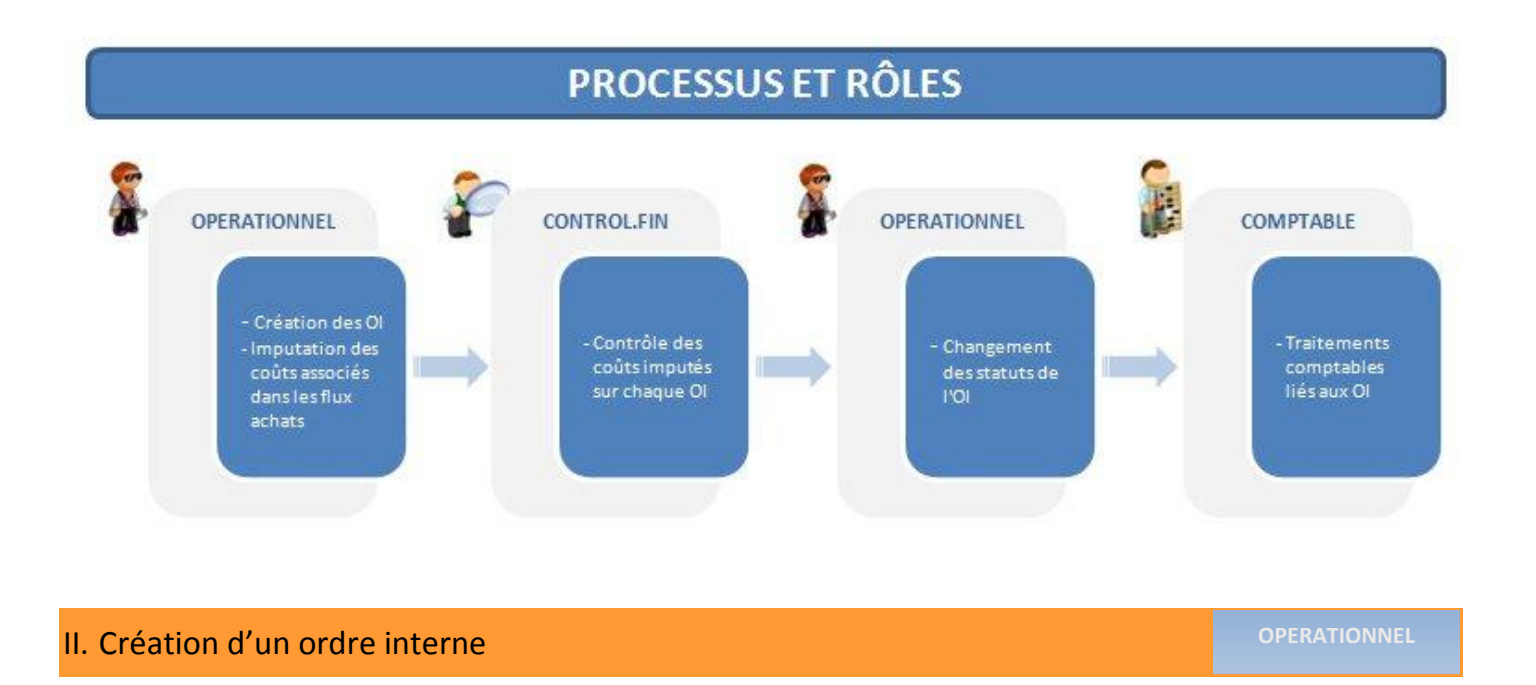

Gestion comptable ► Contrôle de gestion ► Ordres internes ► Données de base ► Fonctions spéciales
 Ordre ► KO01 - Créer

- Saisissez le **Type d'ordre** O010 ou sélectionnez-le en cliquant sur **a**.
- Appuyez sur la touche [Entrée].

| Créer ordre inte | rne : Ecran init.        |
|------------------|--------------------------|
| Type d'ordre     | 0010 Opérations d'import |
| Modèle<br>Ordre  |                          |

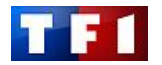

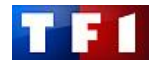

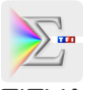

# [Onglet Affectations]

- Saisissez :
  - La **Désignation** (Exemple : le libellé du jeu).
  - La **Société** (F004 pour Téléshopping).
  - Le Domaine fonctionnel.
  - Le **Centre demandant** (= Centre de coûts).
- Cliquez sur 📙 pour enregistrer l'OI.

| <b>v</b>                                                                                      | E 🔞 📓 🐼 🕃 🕄 🗋 🕼 🖏 E C C 🖾 📓 🚱 📲                                                                                |
|-----------------------------------------------------------------------------------------------|----------------------------------------------------------------------------------------------------|
| Créer ordre                                                                                   | interne : Données de base                                                                                      |
| 🗟 🛃 Règles d'i                                                                                | nputation                                                                                                    |
| Ordre                                                                                         |                                                                                                    |
|                                                                                               |                                                                                                    |
| Désignation<br>Affectations                                                                   | Motus - Le Jeu Pilotage Clôture période Donn. générales Investissements                                        |
| Désignation Affectations Affectations                                                         | Motus - Le Jeu Pilotage Clôture période Donn. générales Investissements                                        |
| Désignation<br>Affectations<br>Affectations<br>Société                                        | Motus - Le Jeu Pilotage Clóture période Donn. générales Investissements F004                                   |
| Désignation<br>Affectations<br>Affectations<br>Société<br>Domaine fonction                    | Motus - Le Jeu     Image       Pilotage     Clóture période     Donn. générales     Investissements       F004 |
| Désignation<br>Affectations<br>Affectations<br>Société<br>Domaine fonction<br>Centre demandan | Motus - Le Jeu     Image: Clôture période     Donn. générales     Investissements       F004                   |

| III. Consultation d'un ordre interne | OPERATIONNEL | CFI | COMPTABLE |
|--------------------------------------|--------------|-----|-----------|

Gestion comptable ► Contrôle de gestion ► Ordres internes ► Données de base ► Fonctions spéciales
 Ordre ► KO03 – Afficher

- Saisissez le numéro de l'Ordre interne.
- Appuyez sur la touche [Entrée].

| Afficher ordr     | e interne : Ecran init. |
|-------------------|-------------------------|
| B Données de base | B                       |
|                   | _                       |

Vous pouvez également rechercher un OI en cliquant sur 🙆 .

# [Onglet Affectations]

 Le système affiche les informations relatives à la société et aux axes analytiques (Domaine fonctionnel et Centre demandant).

| ner ordre interne : Données de base                  |
|------------------------------------------------------|
| utation                                              |
| 1000010                                              |
| Motus - Le Jeu 🔒                                     |
| Througe energy energy permit generated interactioner |
| F004 TELESHOPPING                                    |
| nnel 004AIA/JEUXJ Jeux et Jouets                     |
| Int 004EURETMK Dep Euro et Mkg Div - Etudes Co Mkg   |
| re                                                   |
|                                                      |

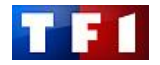

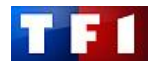

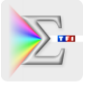

# [Onglet Pilotage]

- Le système affiche les informations relatives :
  - Au Statut système : statut permettant d'imputer l'ordre
  - Au **Statut utilisateur** : il correspond au statut du jeu (ou de la marchandise).
- Pour obtenir un récapitulatif des statuts, cliquez sur le menu Saut → Statut.
- Statut « ECP En cours ».

Les premiers coûts liés à l'opération d'import sont constatés (ex : contrôle qualité). Cependant, Téléshopping <u>n'est toujours pas</u> <u>propriétaire</u> de la marchandise. Ce statut permet, au travers du traitement comptable, le reclassement des charges en charges constatées d'avance

Statut « EMB – Embarqué ».

Ce statut correspond à des produits dits « En transit ». Téléshopping <u>est propriétaire</u> de la marchandise mais la marchandise n'est pas entrée en stock chez Daher. Ce statut permet, au travers du traitement comptable, la comptabilisation en stock des coûts affectés à l'opération.

Statut « LIV – Livré ».

La marchandise est physiquement livrée et stockée dans les entrepôts de Téléshopping. Ce statut permet, au travers du traitement comptable, la récupération de la charge

Cliquez sur Se pour revenir à l'écran précédent.

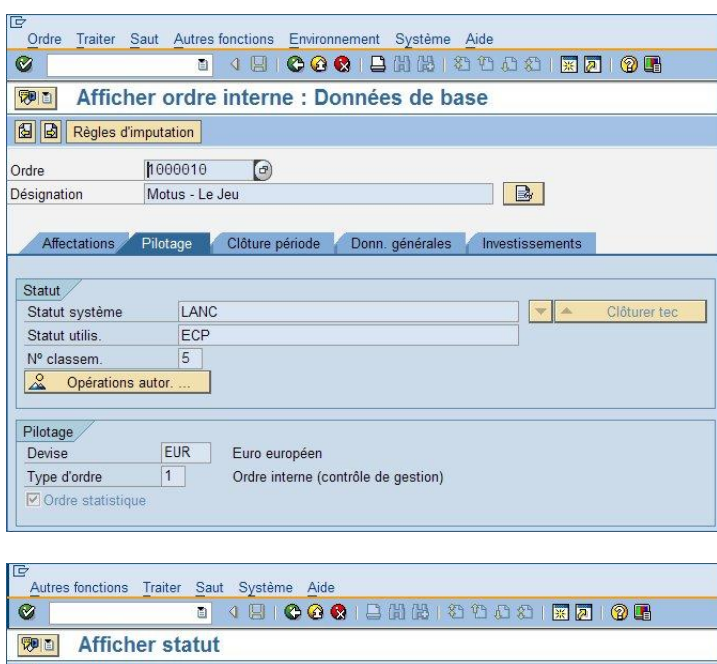

| Autres fonctions Traiter | Saut Système Aide |                                         |   |
|--------------------------|-------------------|-----------------------------------------|---|
| 0                        | 1 4 🖯 I 😋 🚱 😵     |                                         |   |
| MI Afficher sta          | tut               |                                         |   |
| H                        |                   |                                         |   |
| Ordre                    | 1000010 🕑         |                                         |   |
| Désignation              | Motus - Le Jeu    |                                         |   |
| Statut Opér gestion      | entreprise        |                                         |   |
| oper gester              | - charophico      |                                         |   |
| Statut système           |                   | Statut avec nº séquentiel               |   |
| LANC Lancé               | 12                | 5 ECP EN COURS                          |   |
|                          | 0                 | O 10 EMB EMBARQUE                       |   |
|                          |                   | O 15 LIV LIVRE                          |   |
|                          |                   |                                         |   |
|                          |                   |                                         |   |
|                          |                   | Statut sans nº séquentiel               |   |
|                          |                   |                                         |   |
|                          |                   |                                         |   |
|                          |                   |                                         |   |
| Statuts actifs           |                   |                                         |   |
| Docts de modif.          | Schéma de         | statuts ZORDER7 SchémaOl Opérations d'i |   |
|                          |                   |                                         | - |

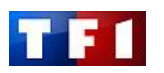

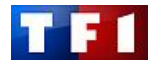

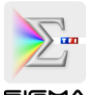

 $\times$ 

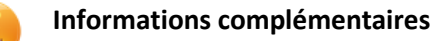

Lorsque l'OI sera imputé, vous pourrez effectuer les actions suivantes :

# Obtenir le montant comptabilisé sur l'OI :

Menu Autres fonctions -> Solde de l'ordre 

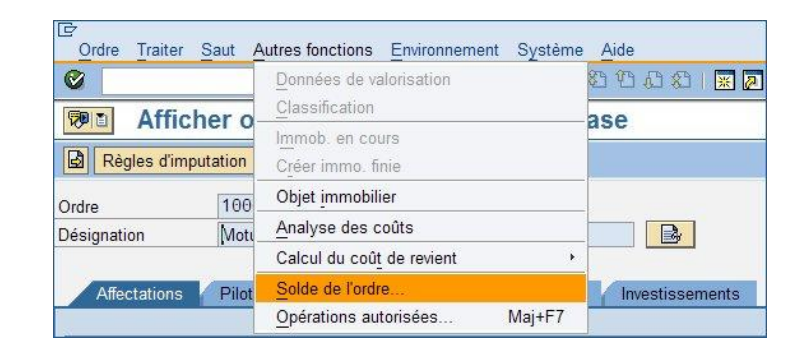

Solde de l'ordre 2.350,00 EUR ds devise ordre ds devise pér.ana. 2.350,00 EUR × ×

# Afficher le détail des coûts imputés sur l'OI :

Cliquez sur **I** pour fermer l'écran.

| Crdre Traiter | Saut A    | utres fonctions Environnement Sys                      | tème Aide       |
|---------------|-----------|--------------------------------------------------------|-----------------|
| 0             |           | Données de valorisation                                | S 🖸 C C S I 🛒 🖉 |
| 👦 🗈 🛛 Affic   | cher o    | Classification                                         | ase             |
| Règles d'in   | nputation | I <u>m</u> mob. en cours<br>C <u>r</u> éer immo. finie |                 |
| Ordre         | 100       | Objet immobilier                                       |                 |
| Désignation   | Moti      | Analyse des coûts                                      |                 |
|               |           | Calcul du coût de revient                              | •               |

| 🕫 Con                                                                    | nparaison pré-budget/réel                                                                |                                                                                                    |                      |   |                   |   |                   |
|--------------------------------------------------------------------------|------------------------------------------------------------------------------------------|----------------------------------------------------------------------------------------------------|----------------------|---|-------------------|---|-------------------|
| 3 8 7 7                                                                  | ▏Σ℁ℴ⅃ℤ℄ℷℤ℁                                                                               | i and a second second | <u>0</u> <b>B</b>    |   |                   |   |                   |
| Ordre<br>Type d'ordre<br>Vers. p-bgt<br>Données cumu<br>Valorisation lég | 1000010 Motus - Le Jeu<br>O010 Opérations d'import<br>0 Version En Cours<br>Iées<br>rale |                                                                                                    |                      |   |                   |   |                   |
| Nat. comptable                                                           | Nature comptable (Texte)                                                                 | E                                                                                                    | Total coûts budgétés | E | Total coûts réels | Б | Ecart budget/réel |
| 604100                                                                   | PRESTATIONS TECHNIQUES                                                                   |                                                                                                    | 0,00                 |   | 1.750,00          | 1 | 1.750,00          |
| 625600                                                                   | FRAIS DE MISSIONS                                                                        |                                                                                                    | 0,00                 |   | 600,00            |   | 600,00            |
| Chargement                                                               |                                                                                          |                                                                                                    | 0,00                 |   | 2.350,00          |   | 2.350,00          |
|                                                                          |                                                                                          |                                                                                                    | 0.00                 |   | 2.350.00          |   | 2,350.00          |

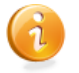

Vous pouvez faire un double clic sur le montant figurant dans la colonne « Total coûts réels » pour afficher le détail

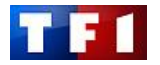

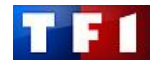

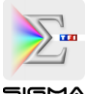

# IV. Enregistrements des coûts (Imputation sur OI)

Seul le principe d'imputation sur l'OI est indiqué dans ce chapitre.Pour obtenir des informations sur la saisie d'une demande d'achat :

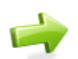

Reportez-vous au Support de Formation « OPERATIONNEL ACHAT »

Pour obtenir des informations sur la saisie d'une OD :

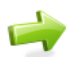

Reportez-vous au MOP FI07 – Saisie d'une OD

# A. Imputation OI par la saisie d'une DA

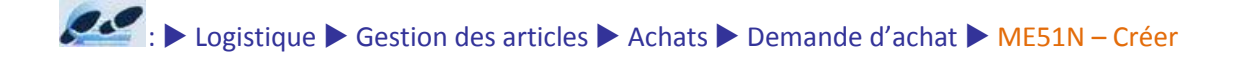

- Saisissez dans la colonne « I » (imputation) la lettre « W » : Cette lettre correspond à l'imputation de tout type d'ordre (hors investissements).
- Saisissez les autres informations nécessaires (article, quantité et prix, division, etc..).
- Appuyez sur la touche [Entrée].
- Complétez les axes analytiques :
  - Le centre de coût
  - L'ordre (ordre interne)
  - Le centre de profit
  - Le domaine fonctionnel

| Demande d'achat Traiter Environnement Système Aide                                            | SAP                     |
|-----------------------------------------------------------------------------------------------|-------------------------|
|                                                                                               |                         |
| Tréer demande d'achat                                                                         |                         |
| Activer synthèse des documents                                                                |                         |
| ZDA Demande d'achat                                                                           |                         |
| T En-tête                                                                                     |                         |
| 🛅 😋 🖸 🖬 🕹 🖓 🛗 🐯 🏹 이 🖾 이 🏂 이 🖓 이 🖓 이 🖓 이 🖬 이 🖬 😰 🏠 🗍 🔂 Valeurs par défaut                      |                         |
| Stat. Poste Désignation Quantité Unité Prix de valorisation = Valeur globale T Date livraison | Grpe marchand. Division |
| △ 10 article TSH ZART 50 JRS 35.00 1.750.00 D 31.01.2012                                      | Déménagemen Div TELE    |

| Poste 1          | 10 ] 2735 , article TSH ZART                                                         |              |
|------------------|--------------------------------------------------------------------------------------|--------------|
| Données article  | Quantités et dates Valorisation Imputation Source appro Statut Contact Textes Adress | e de livrai: |
| <b>III</b> : 🙆 T | e imp. W OI (Hors Inv., 🗈 Répartition Imputation simple 🕘 Sté F004 TELES., 🗈         |              |
| Point déchargmt  | Réceptionnaire                                                                       |              |
| Compte général   | 604100                                                                               |              |
| Périmètre ana.   | PTF1                                                                                 |              |
| Centre de coûts  | 004EURETMK                                                                           |              |
| Ordre            | 1000010                                                                              |              |
| Ctre de profit   | 004EURETMK                                                                           |              |
| Domaine fonct.   | 004AIA/JEUXJ                                                                         |              |

• Cliquez sur 📙 pour enregistrer votre DA.

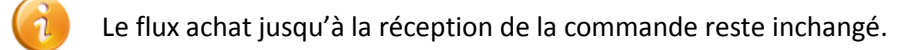

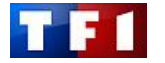

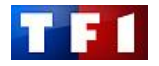

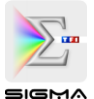

# B. Imputation OI par la saisie d'une OD

#### COMPTABLE

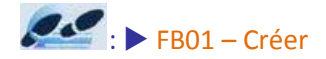

- Saisissez les informations nécessaires à la pièce (Date et Type de pièce, Référence et texte d'entête, etc..).
- Saisissez la clé de comptabilisation (CC) et le compte.
- Appuyez sur la touche [Entrée].
- Saisissez le Montant.
- Complétez les axes analytiques :
  - Le centre de coût
  - Le centre de profit
  - L'ordre (ordre interne)
  - Le domaine fonctionnel
  - Le texte
- Saisissez les informations nécessaires pour le poste suivant de la pièce.
- Cliquez sur 📙 pour enregistrer votre OD.

| Comptabilis                      | er pièce: Do      | onnées d'      | en-tête   | <u>}</u>                       |                                                                                                    |                 |
|----------------------------------|-------------------|----------------|-----------|--------------------------------|----------------------------------------------------------------------------------------------------|-----------------|
| Pièce maintenue                  | Modèle d'imputat  | ion 🔀 Saisi    | e rapide  | 🗋 Comptab. avec m              | odèle 🖉 Opt                                                                                                    | tions traitemer |
| Date pièce                       | 24.01.2012        | Туре           | SA        | Société                        | F004                                                                                                    |                 |
| Date comptable                   | 24.01.2012        | Période        | 1         | Devise/taux                    | EUR                                                                                                    |                 |
| Nº pièce                         |                   |                |           | Date conversion                |                                                                                                    |                 |
| Référence                        | 1000010           |                |           | Nº intersoc.                   |                                                                                                    |                 |
| Texte d'en-tête                  | Refact Frais mis  | sions          |           |                                |                                                                                                    |                 |
| DA partenaire                    |                   |                |           |                                |                                                                                                    |                 |
| Premier poste de la<br>CC 40 Cor | npte 625600       | <u>)</u>       | Cde CGS   | CMvt                           |                                                                                                    |                 |
| E∻<br>Pièce Traiter ≦<br>☑       | Saut Autres fonct | ions Options   |           | ement Système /<br>ነቤት የጉምጉድ የ | Aide                                                                                                    |                 |
| Opinin Diànn                     |                   |                |           |                                |                                                                                                    |                 |
| Saisir Piece                     | compte ger        | neral: Cre     | er Pos    | te a un cpte                   | gen.                                                                                                    |                 |
|                                  | Autres données    | Modèle d'ir    | mputation | Saisie rapide                  | i Taxes                                                                                                    |                 |
| Compto général                   | 625600            |                | REIONE    |                                |                                                                                                    |                 |
| Société                          | E004 TELESH       |                | 5510145   |                                |                                                                                                    |                 |
| 0001010                          | ,,                |                |           |                                |                                                                                                    |                 |
| Poste 1 / Ecriture d             | ébit / 40         |                |           |                                |                                                                                                    |                 |
| Montant                          | 600               | EUR            |           |                                |                                                                                                    |                 |
| Code TVA                         |                   |                | Cal       | culer la TVA                   |                                                                                                    |                 |
| Centre de coûts                  | 004EURETMK        |                |           |                                |                                                                                                    |                 |
| Ctre de profit                   | 004EURETMK        |                |           |                                |                                                                                                    |                 |
| Ordre                            | 1000010           |                |           |                                |                                                                                                    |                 |
| Domaine fonct.                   | 004AIA/JEUX       | J              |           |                                | 5                                                                                                    | Plus            |
|                                  |                   |                | Quant     | ité                            |                                                                                                    |                 |
| Affectation                      |                   |                | Sortie    | immob.                         |                                                                                                    |                 |
| Texte                            | Imputation OI 1   | 000010 - Frais | Notilus   |                                | 37                                                                                                    | Txt desc.       |
|                                  |                   |                |           |                                |                                                                                                    |                 |
| Poste suivant de la              | pièce             |                |           |                                |                                                                                                    |                 |
|                                  |                   |                |           | 100000000 C                    | The second second second second second second second second second second second second second second second se |                 |

6

Dans le cadre des imputations directes sur les ordres, toutes les OD sont concernées.

Pour les écritures provenant de l'interface de paie (VMO qui ne sont pas rattachées à un OI), une écriture manuelle de reclassement devra être saisie pour que les coûts issus de cette application puissent être également suivis à travers l'OI.

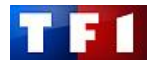

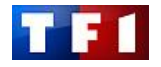

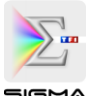

# V. Traitements de l'OI au statut « ECP » : Reclassement et traitements comptables associés

COMPTABLE

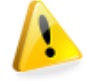

Pour effectuer les écritures de fin de mois, le système analyse préalablement le statut de l'OI. Les acteurs concernés doivent absolument communiquer avant les traitements automatiques de fin de mois (notamment pour la réception des commandes qui constate la charge : marchandises et frais annexes).

Lorsque le comptable lance le traitement, des écritures comptables sont générées automatiquement en date du dernier jour du mois de la période mentionnée en sélection du traitement.

Les écritures sont extournées le 1<sup>er</sup> jour du mois suivant.

Rappel : le traitement est lancé par le comptable.

# A. Ecritures après imputation sur l'OI

- Ecritures comptables avec :
  - Réception de la commande d'achat
- Ecritures comptables avec :
  - Saisie d'OD pour impacter l'OI

| Comman | de Achat : Réo | eption |
|--------|----------------|--------|
| Compte | Débit          | Crédit |
| 6XXXXX | 1750           |        |
| 408100 |                | 1750   |

|        | Ecriture | d'OD   |         |
|--------|----------|--------|---------|
| Compte | Débit    | Crédit | Ordre   |
| 625600 | 600      |        | 1000010 |
| 625600 |          | 600    |         |

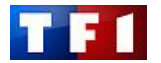

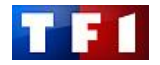

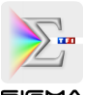

# B. Ecritures automatiques de reclassement des opérations d'import

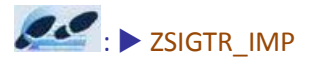

- Saisissez :
  - La société (F004 pour Téléshopping).
  - La période (ex : 01 pour le mois de janvier).
  - L'exercice comptable (ex : 2012).
- Cliquez sur 🕒.

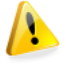

Vous pouvez saisir, si nécessaire, un ordre ou une plage d'ordres.

#### Statut En cours : ECP

• Le premier statut de l'OI est le statut ECP (en cours).

Lorsque toutes les imputations sur l'OI ont été effectuées, le système enregistre les écritures automatiques ci-contre.

# Cette écriture correspond à reclassement de charges de type « CCA2 ».

| e des opérations d | l'import                              |                                         |                                       |
|--------------------|---------------------------------------|-----------------------------------------|---------------------------------------|
|                    |                                       |                                         |                                       |
|                    |                                       |                                         |                                       |
| 1000010            | à                                     | \$                                      |                                       |
| 0010               | à                                     | \$                                      |                                       |
|                    | à                                     | \$                                      |                                       |
|                    | à                                     | \$                                      |                                       |
| F004               | à                                     | \$                                      |                                       |
| 01                 |                                       |                                         |                                       |
| 2012               |                                       |                                         |                                       |
|                    | 1000010<br>0010<br>F004<br>01<br>2012 | 1000010 a a a a a a a a a a a a a a a a | e des opérations d'import     1000010 |

| Ecr<br>au                   | iture de reclas<br>dernier jour d | sement<br>u mois |        |
|-----------------------------|-----------------------------------|------------------|--------|
|                             | Compte                            | Débit            | Crédit |
| Reclassement<br>des charges | 486000                            | 2350             |        |
|                             | 604100                            |                  | 1750   |
|                             | 625600                            |                  | 600    |

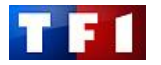

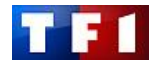

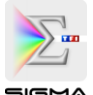

# VI. Modification de l'OI au statut « EMB » et traitements comptables associés

OPERATIONNEL

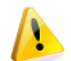

# Embarquement de la marchandise : Statut EMB

Lorsque la marchandise est prête à l'embarquement, l'opérationnel <u>doit impérativement</u> modifier l'ordre interne en modifiant le statut de l'OI. Le statut « **EMB** » doit être affecté à l'OI.

Les commandes liées aux opérations d'import doivent être réceptionnées par l'opérationnel.

Gestion comptable Contrôle de gestion Ordres internes Données de base Fonctions spéciales
 Ordre KO02 – Modifier

# A. Modification du statut de l'OI

- Saisissez le numéro de l'**Ordre** interne.
- Appuyez sur la touche [Entrée].

| Modifier ordre    | e interne : Ecran init. |
|-------------------|-------------------------|
| E Données de base |                         |
| Orden             | 1000010                 |

• Cliquez sur le menu Saut, puis Statut.

Dans le cas présent, sélectionnez le statut EMB

Cliquez sur 🖾 pour revenir à l'écran précédent,

puis cliquez sur 📕 pour enregistrer la

0 Ecr. partiel préc. 📮 🛗 🖧 ፣ 🏝 🍄 🖧 🛠 ፣ 😹 🗖 Ecr. partiel suivant F6 🕫 🗈 Modifi es de base Règles d'imputation Maj+F5 🛃 🛃 Règles d' F8 Déroulem. ... F7 Ordre Texte descriptif Désignation Retour F3

Ordre Traiter Saut Autres fonctions Environnement Système Aide

| Ordre          | 1000010        |                           |  |
|----------------|----------------|---------------------------|--|
| Désignation    | Motus - Le Jeu |                           |  |
| Statut système |                | Statut avec nº séquentiel |  |

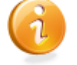

•

•

(Embarqué)

modification.

A ce statut, Téléshopping est propriétaire de la marchandise.

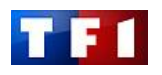

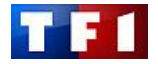

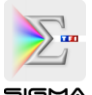

COMPTABLE

# B. Ecritures automatiques de fin de mois

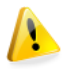

# <u>Rappel</u>s :

- Toutes les charges liées aux frais d'embarquement doivent être comptabilisées : les commandes concernées doivent être réceptionnées.
- Le traitement est lancé par le comptable par le biais de la transaction « ZSIGTR\_IMP ».

#### Statut Embarqué : EMB

 Les écritures ont pour effet de neutraliser l'ensemble des charges liées à la réception de la marchandise entrée en stock et aux frais d'embarquement.

| Ecritur | e d'entrée en | stock  |
|---------|---------------|--------|
| Compte  | Débit         | Crédit |
| 371000  | 3150          |        |
| 603701  | ]             | 2350   |
| 603701  |               | 800    |

# VII. Modification de l'OI au statut « LIV » et traitements comptables associés

OPERATIONNEL

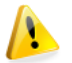

# Embarquement de la marchandise : Statut EMB

Lorsque la marchandise est réceptionnée chez Daher (entrepôt de Téléshopping), l'opérationnel <u>doit</u> <u>impérativement</u> modifier l'ordre interne en modifiant le statut de l'OI. Le statut « LIV » doit être affecté à l'OI.

Gestion comptable Contrôle de gestion Ordres internes Données de base Fonctions spéciales
 Ordre KO02 – Modifier

# A. Modification du statut de l'OI

- Saisissez le numéro de l'Ordre interne.
- Appuyez sur la touche [Entrée].

| Modifier ordre i  | nterne : | Ecran | init. |
|-------------------|----------|-------|-------|
| 📳 Données de base |          |       |       |
|                   |          |       |       |
| Ordre             | 100001   | 0 6   | Ð     |

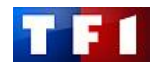

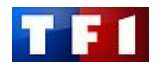

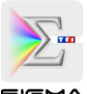

- Cliquez sur le menu Saut, puis Statut.
- Traiter Saut Autres fonctions Environnement Système Aide Ordre 📮 🔠 🛤 🛯 🕿 🕰 🖽 🛱 📮 Ø Ecr. partiel préc. Ecr. partiel suivant F6 🕫 🗈 Modifi s de base Règles d'imputation Maj+F5 🛃 🛃 Règles d' Statut F8 Déroulem... F7 Ordre Texte descriptif Désignation Retour F3
  - Modifier statut H Ordre 1000010 Désignation Motus - Le Jeu Statut Opér. gestion entreprise Statut système Statut avec nº séquentiel Nº Stat Txte Stat Txte Z LANC Lancé O 5 ECP EN COURS 1 MMEF Mouvement de march. effectué O 10 EMB EMBARQUE ● 15 LIV LIVRE

# B. Ecritures automatiques de fin de mois

Dans le cas présent, sélectionnez le statut LIV

Cliquez sur 🖾 pour revenir à l'écran précédent,

puis cliquez sur 🗏 pour enregistrer la

•

•

(Livré)

modification.

Le traitement est lancé par le comptable par le biais de la transaction « ZSIGTR\_IMP »

# Statut Livré : LIV

Rappel :

 Ecriture 1 : Le système extourne les écritures générées précédemment lorsque le statut « EMB » a

précédemment lorsque le statut « EMB » a été affecté à l'OI.

• Ecriture 2 :

Le système génère des écritures pour neutraliser l'entrée de stock afin de récupérer la charge totale cumulée sur l'OI.

|        | Ecriture 1     |        |
|--------|----------------|--------|
| Compte | Débit          | Crédit |
| 603701 | 2350           |        |
| 603701 | 800            |        |
| 371000 | 00 00<br>00 00 | 3150   |

|        | Ecriture 2     |        |
|--------|----------------|--------|
| Compte | Débit          | Crédit |
| 603701 | 3150           |        |
| 603701 |                | 2350   |
| 603701 | 10 D2<br>02 D2 | 800    |

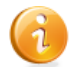

Vous effectuez un contrôle en lançant l'affichage du solde de l'OI.

L'entrée réelle en stock est faite dans l'outil métier BRAAD puis générée périodiquement dans SAP sous forme d'OD agrégée (à partir du chargeur d'OD Excel ou par saisie manuelle).

Les comptes utilisés pour les écritures de stocks et variation de stock sont le 371000 et le 603701.

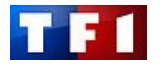

# COMPTABLE

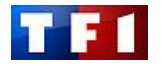

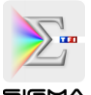

# VIII. Clôture de l'OI

La clôture de l'OI est obligatoire : elle empêche toute écriture quelque soit le flux initié.

Sestion comptable Contrôle de gestion ► Ordre ► KO02 – Modifier

- Saisissez le numéro de l'Ordre interne. ٠
- Appuyez sur la touche [Entrée]. •
- Cliquez sur l'onglet [Pilotage]. •

| Modifier ordre interne : Ecran init                                                                                                    | t.           |
|----------------------------------------------------------------------------------------------------|--------------|
| Bonnées de base                                                                                                    |              |
| Ordre 1000010                                                                                                    |              |
| Modifier ordre interne : Données de base                                                                                                    |              |
| Règles d'imputation                                                                                                    |              |
| Ordre 1000010                                                                                                    |              |
| Désignation Motus - Le Jeu                                                                                                    | 8            |
| Affectations<br>Société F004 TELESHOPPING<br>Domaine fonctionnel 004AIA/JEUXJ Jeux et Jouets                                                                                                    |              |
| Centre demandant 004EURETMK Dep Euro et Mkg Div - Etudes Co Mkg<br>N° externe d'ordre                                                                                                    | g            |
|                                                                                                    |              |
|                                                                                                    |              |
| Modifier ordro interno : Dennées de base                                                                                                    |              |
| Modifier ordre interne : Données de base                                                                                                    |              |
| Modifier ordre interne : Données de base         Règles dimputation                                                                                                    |              |
| Modifier ordre interne : Données de base         Image: Strategy and Strategy and Strategy |              |
| Modifier ordre interne : Données de base         Régles d'imputation         Ordre       1000010         Désignation       Motus - Le Jeu                                                                                                    |              |
| Modifier ordre interne : Données de base         Image: Set State         Image: Set Set Set Set Set Set Set Set Set Set                                                                                                    |              |
| Modifier ordre interne : Données de base         Régles d'imputation         Ordre       1000010         Désignation       Motus - Le Jeu         Affectations       Pilotage         Clôture période       Donn. générales         Investissements                                                                                                    |              |
| Modifier ordre interne : Données de base         Régles d'imputation         Ordre       1000010         Désignation       Motus - Le Jeu         Affectations       Pilotage         Clôture période       Donn. générales         Statut       Statut         Statut       LANC MMEf                                                                                                    | Clôturer tec |

Cliquez sur Clôturer tec. Le système confirme • qu'il s'apprête à clôturer l'OI.

S L'ordre a été techniquement clôs

| 🕼 🛃 💕 Règles          | d'imputation                     |                          |
|-----------------------|----------------------------------|--------------------------|
| Ordre                 | 1000010                          |                          |
| Désignation           | Motus - Le Jeu                   |                          |
| Affectations          | Pilotage Clôture période Donn. g | énérales Investissements |
| Statut                |                                  |                          |
| Statut système        | LANC MMEF                        | Clôturer te              |
| Statut utilis.        | LIV                              | Définir/Annuler          |
| Nº classem.           | 15                               |                          |
| Opérations :          | utor                             |                          |
| Pilotage              |                                  |                          |
| Devise                | EUR Euro européen                |                          |
| Type d'ordre          | 1 Ordre interne (contrôle de g   | gestion)                 |
| 🛛 🗹 Ordre statistique |                                  |                          |
|                       |                                  |                          |

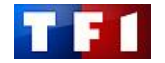

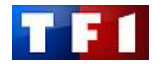

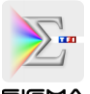

# Cependant, l'OI n'est pas totalement clos :

Cliquez sur Clôture
 Le système confirme la clôture totale de l'OI.

🥝 L'ordre a été clôturé

• Cliquez sur 📙 pour enregistrer vos modifications.

| us - Le Jeu         | Donn. générales                     | Investissements                                 |                                                 |
|---------------------|-------------------------------------|-------------------------------------------------|-------------------------------------------------|
| age Clôture période | Donn. générales                     | Investissements                                 |                                                 |
| TCLO MMEf           |                                     | Défin                                           | Clôturer<br>ir/Annuler                          |
|                     |                                     |                                                 |                                                 |
| UR Euro européen    |                                     |                                                 |                                                 |
|                     | TCLO MMEf UV 15 U EUR Euro européen | TCLO MMEf<br>LIV<br>15<br><br>EUR Euro européen | TCLO MMEF<br>LIV<br>15<br><br>EUR Euro européen |

Un OI peut être déclôturé à la demande de l'opérationnel par le CFI.

Lorsqu'un OI est clôturé, les écritures comptables ne seront pas générées par le traitement automatique.

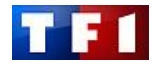

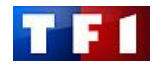

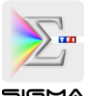

# IX. Reporting CFI COMPTABLE

Il existe quatre états permettant de consulter le réel sur un OI

- KOB1 pour consulter et afficher les coûts réels constatés sur l'OI
- KOB2 pour consulter et afficher les engagements sur l'OI
- **FBL3N** pour consulter la liste des comptes généraux mouvementés lors de l'imputation des OI (ex : au moment de la création des commandes). Cela permet de mesurer l'impact des mouvements comptables sur le bilan
- FAGLL03 pour consulter les comptes généraux dans le grand livre (Voir VP cursus comptable)

# A. Consulter et afficher les coûts réels constatés sur l'OI

Gestion comptable Contrôle de gestion Ordres internes Système d'information
 Etats pour ordres internes Poste individuel KOB1 – Ordres postes individuels réel

- Saisissez l'Ordre et la plage de Dates comptables.
- Cliquez sur 🖳

| 🕑 🔂 🖶 🚺 📜 Autres critères d  | e sélection  |             |                      |          |
|------------------------------|--------------|-------------|----------------------|----------|
| Ordre                        | 1000010      | ) à         |                      | \$       |
| ou                           |              |             |                      |          |
| Groupe d'ordres              |              |             |                      |          |
| Nature comptable             |              | à           |                      | <b>S</b> |
| ou                           |              |             |                      |          |
| Groupe de natures comptables |              |             |                      |          |
| Données comptables           |              |             |                      |          |
| Date comptable               | 01.01.2012   | à           | 31.01.2012           |          |
| Options                      |              |             |                      |          |
| Mise en forme                | /CANDIGNAC E | Enregistren | nent coûts primaires |          |
| Autres options               |              |             |                      |          |

| Afficher l    | es postes indiv. cts                                   | rée | Is pour ordres |                   |     |   |                 |                                     |  |            |                 |        |                |
|---------------|--------------------------------------------------------|-----|----------------|-------------------|-----|---|-----------------|-------------------------------------|--|------------|-----------------|--------|----------------|
| Q Pièce &     | • Fiche                                                |     |                | T 🗊 📭 🖓           |     |   |                 |                                     |  |            |                 |        |                |
|               |                                                        |     |                |                   |     |   |                 |                                     |  |            |                 |        |                |
| N:            | is an forme (CANDIGNAC Experiestrement coûte primaires |     |                |                   |     |   |                 |                                     |  |            |                 |        |                |
| Ordre         | 1000010                                                | MAC | Motus - Le Jeu | primaires         |     |   |                 |                                     |  |            |                 |        |                |
| Devise éta    | t EUR                                                  |     | Euro           |                   |     |   |                 |                                     |  |            |                 |        |                |
|               |                                                        |     |                |                   |     |   |                 |                                     |  |            |                 |        |                |
|               |                                                        |     |                |                   |     |   |                 |                                     |  |            |                 |        |                |
| Nat. comptab  | Désign.nat.comptable                                   | E   | Val./dev.état  | Qté totale saisie | UQE | C | Cpt.contrepart. | Désignation du cpte de contrepartie |  | Nº pièce   | Nº pièce référ. | Ty.pce | Date comptable |
| 603701        | VAR STKS MARCH                                         | 1   | 800,00-        |                   |     | S | 371000          | MARCHANDISES                        |  | 2000412489 | 3300000005      | IM     | 31.01.2012     |
|               | VAR STKS MARCH                                         |     | 800,00         |                   |     | S | 371000          | MARCHANDISES                        |  | 2000412490 | 3300000006      | IM     | 31.01.2012     |
|               | VAR STKS MARCH                                         |     | 2.350,00-      |                   |     | S | 371000          | MARCHANDISES                        |  | 2000412489 | 3300000005      | IM     | 31.01.2012     |
| 1             | VAR STKS MARCH                                         |     | 2.350,00       |                   |     | S | 371000          | MARCHANDISES                        |  | 2000412490 | 3300000006      | IM     | 31.01.2012     |
|               | VAR STKS MARCH                                         | 1   | 800,00-        |                   |     | S | 603701          | VAR STKS MARCH                      |  | 2000412491 | 330000007       | IM     | 31.01.2012     |
|               | VAR STKS MARCH                                         |     | 2.350,00-      |                   |     | S | 603701          | VAR STKS MARCH                      |  | 2000412491 | 330000007       | IM     | 31.01.2012     |
|               | VAR STKS MARCH                                         |     | 3.150,00       |                   |     | S | 603701          | VAR STKS MARCH                      |  | 2000412491 | 3300000007      | IM     | 31.01.2012     |
| 604100        | PREST TECHS                                            |     | 1.750,00       | 50                | JRS | S | 408100          | FOU CAP BIENS SERV                  |  | 2000412481 | 5000060323      | WE     | 24.01.2012     |
|               | PREST TECHS                                            |     | 1.750,00-      |                   |     | S | 486000          | CHGES CONSTATEES AV                 |  | 2000412483 | 320000002       | C2     | 31.01.2012     |
|               | PREST TECHS                                            |     | 800,00         | 1                 | JRS | S | 408100          | FOU CAP BIENS SERV                  |  | 2000412488 | 5000060325      | WE     | 26.01.2012     |
| 625600        | FRAIS MISSIONS                                         |     | 600,00         |                   |     | S | 625600          | FRAIS MISSIONS                      |  | 2000412480 | 90000000        | SA     | 24.01.2012     |
|               | FRAIS MISSIONS                                         |     | 600,00-        |                   |     | S | 486000          | CHGES CONSTATEES AV                 |  | 2000412483 | 320000002       | C2     | 31.01.2012     |
| Ordre 1000010 | Motus - Le Jeu                                         | д.  | 800,00         |                   |     |   |                 |                                     |  |            |                 |        |                |
| <u>马</u>      |                                                        |     | 800,00         |                   |     |   |                 |                                     |  |            |                 |        |                |

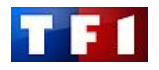

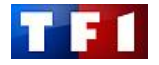

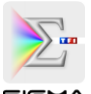

# B. Consulter et afficher les engagements sur l'OI

✓ Gestion comptable ➤ Contrôle de gestion ➤ Ordres internes ➤ Système d'information
 ➤ Etats pour ordres internes Poste individuel ➤ KOB2 - Ordres postes individuels engagement

- Saisissez l'Ordre et la plage de Dates comptables.
- Cliquez sur 🕑.

| 🕒 🔁 🖬 🗎 Autres critères de s | sélection  |            |                           |    |
|------------------------------|------------|------------|---------------------------|----|
| Ordre                        | 1000010    | à          |                           | \$ |
| ou                           |            |            |                           |    |
| Groupe d'ordres              |            | ]          |                           |    |
| Nature comptable             |            | à          |                           | \$ |
| ou                           |            |            |                           |    |
| Groupe de natures comptables |            | ]          |                           |    |
| Données comptables           |            |            |                           |    |
| Date de chargement escomptée | 01.01.2012 | à          | 31.01.2012                |    |
| Uniq. postes non soldés      |            |            |                           |    |
| Options /                    |            |            |                           |    |
| Mise en forme                | 1SAP O     | rdre, nati | ure cpt., pièce référence |    |

| Afficher                     | les poste    | s indiv. d'engag.      | . pour ordres                                |      |              |                 |          |            |
|------------------------------|--------------|------------------------|----------------------------------------------|------|--------------|-----------------|----------|------------|
| 🕄 Pièce                      | 🗞 Fiche      |                        | <b>5 2 % T 4</b> -3                          |      | <b>a</b>     |                 |          |            |
|                              |              |                        |                                              |      |              |                 |          |            |
| Mise en<br>Ordre<br>Devise é | forme<br>tat | 1SAP<br>1000010<br>EUR | Ordre, nature cpt.<br>Motus - Le Jeu<br>Euro | , pi | èce référend | ce              |          |            |
| Nat.compt.                   | Σ            | Val./dev.état ₂        | Quantité totale                              | UQ   | Fournisseur  | Nº pièce référ. | Pos.réf. | Date chrg. |
| 604100                       |              | 0,00                   | 0                                            | JRS  |              | 10016189        | 10       | 31.01.2012 |
|                              |              | 0,00                   | 0                                            | JRS  | 13           | 4500020610      | 10       | 31.01.2012 |
| 604100                       | <b>_</b> -   | 0,00 =                 | 0                                            | JRS  |              |                 | 4        |            |
| Ordre 1000                   | A            | 0,00                   | 0                                            | JRS  |              |                 |          |            |
| <u>д</u>                     |              | 0,00 = = =             | • 0                                          | JRS  |              |                 |          |            |

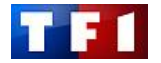

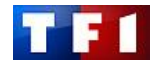

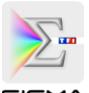

# C. Consulter et afficher les comptes généraux

FBL3N – Comptes généraux postes individuels

- Saisissez le **Compte général** souhaité et la plage de **Dates comptables**.
- Cliquez sur 🕒.

| Comptes généraux pos.        | indiv.     |              |    |
|------------------------------|------------|--------------|----|
| Sources de données           |            |              |    |
| Sélection compte général     |            |              |    |
| Compte général               | 603701 🕝   | à            | \$ |
| Société                      | F004       | à            | \$ |
| Sélection via aide recherche |            |              |    |
| ID aide recherche            |            |              |    |
| Chaîne de recherche          |            |              |    |
| Aide rech.                   |            |              |    |
| Sélection des postes         |            |              |    |
| Statut     Tous les postes   |            |              |    |
| Date comptable               | 01.01.2012 | à 31.01.2012 | ¢  |
| Catégorie<br>Postes standard |            |              |    |

| C        | ompt            | es généraux p | oos. indiv.       |            |           |              |      |                  |          |    |            |                |
|----------|-----------------|---------------|-------------------|------------|-----------|--------------|------|------------------|----------|----|------------|----------------|
| H        |                 | · N 🚱 🖉 🎞 🦉   |                   | 7 <u>8</u> | 9 = 4     | 5 2 %        | Þ    | 🔁 📘 🚹 Sélections | 🗋 Litige | 8  |            |                |
| Co<br>So | mpte :<br>ciété | général       | 603701 V/<br>F004 | ARIAT      | ION DES S | FOCKS DE MAN | RCHA | NDISES SAP       |          |    |            |                |
|          | St              | Affectation   | Nº pièce          | DomA       | Type pce  | Date pièce   | CC   | Mtant en DI      | Dev.I    | TV | Pce rappr. | Texte          |
|          | 1               | 000001000010  | 3300000007        |            | IM        | 25.01.2012   | 40   | 3.150,00         | EUR      |    |            | Motus - Le Jeu |
|          | V               | 20120131      | 3300000005        |            | IM        | 25.01.2012   | 50   | 800,00-          | EUR      |    |            |                |
|          | V               | 20120131      | 3300000005        |            | IM        | 25.01.2012   | 50   | 2.350,00-        | EUR      |    |            |                |
|          | V               | 20120131      | 3300000006        |            | IM        | 25.01.2012   | 40   | 800,00           | EUR      |    |            |                |
|          | V               | 20120131      | 3300000006        |            | IM        | 25.01.2012   | 40   | 2.350,00         | EUR      |    |            |                |
|          | V               | 20120131      | 3300000007        |            | IM        | 25.01.2012   | 50   | 800,00-          | EUR      |    |            |                |
|          | V               | 20120131      | 3300000007        |            | IM        | 25.01.2012   | 50   | 2.350,00-        | EUR      |    |            |                |
|          | • 🗸             |               |                   |            |           |              |      | 0,00             | EUR      |    |            |                |
| 1        | ** Co           | mpte 603701   |                   | Wanna a    |           | 17           |      | 0,00             | EUR      |    |            |                |

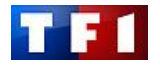